## 线上考试操作方法:

必须使用电脑端进行考试。

用浏览器打开网页(<u>http://nwujxjy.sccchina.net/</u>) **推荐浏览器为: Chrome51.0 以上、Firefox43.0 以上。**输 入用户名和密码(用户名: 学号,密码: 成教管理平台登陆 密码,默认密码为身份证号后 6 位),点击登陆,进入管理 平台如图1所示。

| ● デバ大学 進約                                 | 大教育学院<br>Conservery Mercerer |                                              |                                | -                                         |                                           | 👫 首页 🔤 财务   | ▲ 消息 ▲ 个人         |
|-------------------------------------------|------------------------------|----------------------------------------------|--------------------------------|-------------------------------------------|-------------------------------------------|-------------|-------------------|
| 🧻 学习                                      | 빌 课程                         | 🛛 考试                                         | 🕲 成绩                           | 199 年业                                    | 💼 论文                                      | 👕 学位        | 🎦 统考              |
| 看课规则说明:<br>"总时长"和"警点击进入某个课程               | 集件学习"两个内容,"/<br>影后,看课计时满1分钟及 | "前面数字表示已学习时<br>以上计作1次,下次退出到                  | 长和次数 , "/" 后面数=<br>课程列表再点击进入课程 | <del>字表示课程要求学时长和</del> 次<br>記后看课计时长达到1分钟) | (数,如果"/"后面是-,则<br>及以上才能增加音课次数。<br>辅导教师: ヲ | 表示对学习时长和次数设 | 2有任何要求。从课程列表      |
| <b>28 下 16</b><br>促进学习<br><sup>学期:五</sup> | 天 T主<br>学分: 5.0              | □ 课程》3 ← · · · · · · · · · · · · · · · · · · | 课件学习: 0 / 次  <br>作业列表 🗸 🚍 导学资  | 总时长: 0.0 / 分钟<br>對科 V 🕜 阶段练习 V            | 2 电子数材                                    |             | □ 上次登录:04-14 10:2 |
| **************************************    | 程                            | 课程成绩:<br>发帖: 0 / 条                           | 课件学习: <b>10 /</b> 次            | 总时长: 2374.0 /                             | 辅导教师: <del>7</del><br>分钟                  | 通知公告        | •授课表下载<br>公告 待    |
| 全面提局<br><sup>学期:五</sup>                   | 学分: 5.0                      | 🖸 课程学习 🝃                                     | 作业列表 🗸 🚍 导学资                   | 料 🗸 📝 阶段练习 🗸                              | 🚪 电子教材                                    |             |                   |

图 1 成人教育管理平台学生端

|             |                 |      |        | 4         | ▶首页 🛢 财务 🌲 消息 | 急 备个人 |
|-------------|-----------------|------|--------|-----------|---------------|-------|
| 🎒 学习 🛛 📙 课程 | 2考试             | 🤓 成绩 | 5 毕业   | 💼 论文      | 🌍 学位 🛛 🖀 统    | 洘     |
| 首页 > 我的考试   |                 |      |        |           |               |       |
| 汉语言文学       |                 | 考证   | 式日程安排表 | 缓考申请 停考查询 | 准考证下载/打印      | 在线考试  |
| 考试批次直属函想    | 站2021级第5学 ▼     |      |        |           |               |       |
| :           | 考试日期            | 考试时间 | 场次     | 课程名称      | 教学版本          |       |
| 2023-04-    | 21 ~ 2023-04-27 |      | 第26场   | 毕业论文      | 毕业论文          |       |
| 2023-04-    | 21 ~ 2023-04-27 |      | 第30场   | 西方文论      | 西方文论(2020)    |       |

选择考试,进入考试界面如图2所示

选择考试批次(考试批次选: 直属函授站 2023 年春季 学期期末考试)

点在线考试,在规定的时间点击参加考试按钮,进入考试;

|      |                         | <b>专以日程</b> 表                           |         |                                                                                                    |                                                                               | _       |
|------|-------------------------|-----------------------------------------|---------|----------------------------------------------------------------------------------------------------|-------------------------------------------------------------------------------|---------|
|      |                         | 考试日程表                                   |         |                                                                                                    |                                                                               |         |
|      |                         |                                         | 使专中调    | 停考查询                                                                                                    | 准考证下载                                                                         | /打印 在的  |
| ×    |                         |                                         |         |                                                                                                    |                                                                               |         |
| 细胞方式 |                         | (1397.14)                               | 116.000 | 推动时间                                                                                                    | FIRES IDM                                                                     | nowst s |
|      | *<br>2009030<br>931/188 | * 2000000000000000000000000000000000000 |         | w      WBM2532     PM05893月     PM05893月      PM05893月      PM05893      PM05893      PM05893      PM05893      PM05893      PM05893      PM05893      PM05893      PM05893      PM05893      PM05893      PM05893      PM05893      PM05893      PM0589      PM0589      PM0589      PM0589      PM05893      PM05893      PM0589      PM0589      PM059       PM0589      PM0589      PM058      PM059      PM059 | w WBW253C 単位2855月 単位2855月 単位2855月 単位2855月 の の 5 5 5 5 5 5 5 5 5 5 5 5 5 5 5 5 |         |

进入答题界面进行答题,答题结束后点击【我要交卷】。 请在规定时间内进行答题并提交试卷;未提交试卷按0分记录。

| 大学英语(一)                                                                |                  |
|------------------------------------------------------------------------|------------------|
| 答题要求                                                                   | 於时间 <b>52</b> :  |
|                                                                        | E# 8# ##         |
| 一、单选题 ( 每题2分, 共50道小题, 总分值100分 )                                        | (012-25)         |
| 1.We are not supposed football on Sundays. (25)                        | 1 2 3 4          |
|                                                                        | 6 7 8 9          |
| A playing     A playing     A playing     A playing     A playing      | 11 12 13 1       |
| C. to playing                                                          | 16 17 18 1       |
| © D. play                                                              | 21 22 23 2       |
| © 1998                                                                 | 26 27 28 2       |
| 2.Customer: The jeans look cool. May I try them on?Salesman: Sure (29) | 31 32 33 34      |
| A What size please?                                                    | 36 37 38 3       |
| B. Cash or charge?                                                     | 41 42 43 4       |
| C. It's 34 RMB, please.                                                | 46 47 48 4       |
| ③ D. Help yourself, please. 标点击选择                                      |                  |
| O Harrie                                                               |                  |
| 3 Customer Evouse me Clerk: The rate for airmails is two dollars (29)  | - 1/2/10/4949/00 |

需要上传附件的题目:在答题区点击附件图标(如图3), 进入附件上传页面选择要上件文件(如图4),点击开始上传 (如图5)。

| wmm   9 |                                                                                                    |  |  |  |  |
|---------|----------------------------------------------------------------------------------------------------|--|--|--|--|
| 图 3     | 上侍期件         迭中1个文件, 共1.00M.         1关于2019年秋季         「大子2019年秋季         「美子2019年秋季         ●         ●         ●         ●         ●         ●         ●         ●         ●         ●         ●         ●         ●         ●         ●         ●         ● |  |  |  |  |

图 4

图 5

注意:

1、点击【参加考试】后考试进入倒计时,在规定的答题时间内完成作答并提交试卷;

2、答卷完成后必须点击【提交】;若考试结束仍未【提交】,按0分记录,并记一次考试次数;

3、每点击【提交】一次,记一次作答次数;

4、答题过程中若出现题干或者图片加载不出来时请刷 新浏览器;

5、答题过程中出现死机或特殊情况时,在规定的答题时间内立即重启电脑或更换电脑后可继续作答。(超出规定答题时间无法进入本次考试,但仍必须提交试卷)